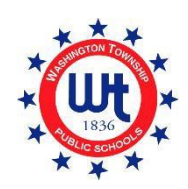

# GUÍA DE USUARIO PARA LA INSCRIPCIÓN EN LÍNEA

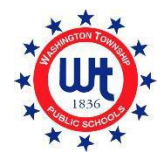

WASHINGTON TOWNSHIP PUBLIC SCHOOLS

Actualizado 2/9/22

#### Contenidos

| Preinscripción                                                              | 2  |
|-----------------------------------------------------------------------------|----|
| Creación de una cuenta nueva de PowerSchool                                 | 5  |
| Familias nuevas de Washington Township                                      | 5  |
| Agregar un estudiante a una cuenta existente de PowerSchool                 |    |
| Familias existentes de Washington Township                                  |    |
| Cómo completar los formularios de inscripción                               | 14 |
| Cómo cargar un documento con la herramienta para adjuntar documentos        | 16 |
| Descripción general de los formularios de inscripción                       |    |
| Formulario A: Información preliminar                                        |    |
| Formulario B: Verificación de nacimiento y datos demográficos               |    |
| Formulario C: Dirección del estudiante                                      |    |
| Formulario D: Notificación para estudiantes de McKinney-Vento               |    |
| Formulario E: Colocación fuera del hogar                                    |    |
| Formulario F: Inscripción y registros previos                               |    |
| Formulario G: Contactos para estudiantes                                    |    |
| Formulario H: Información de salud                                          | 21 |
| Formulario I: Encuesta sobre el idioma del hogar                            |    |
| Formulario J: Transporte                                                    |    |
| Formulario K: Tecnología                                                    |    |
| Formulario L: Formulario de consentimiento informado de orientación escolar |    |
| Formulario M: Confirmación de finalización                                  | 23 |
| Formulario Q: Información, permisos y acuerdos                              | 23 |

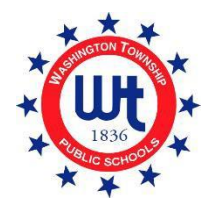

#### Preinscripción

1. Visite el sitio web de Washington Township Public Schools en <u>www.wtps.org</u>. Haga clic en el cuadro amarillo titulado **"STUDENT REGISTRATION"** (INSCRIPCIÓN DE ESTUDIANTE)

situado en la página de inicio. Para acceder al portal de preinscripción, haga clic en el enlace titulado "DISTRICT PRE-REGISTRATION PORTAL" (PORTAL DE PREINSCRIPCIÓN DEL DISTRITO).

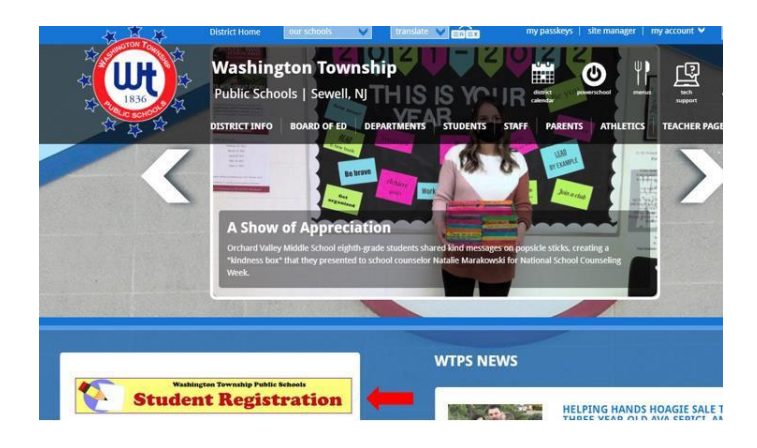

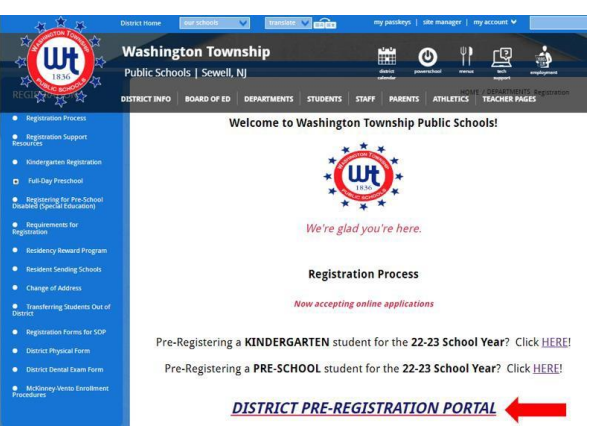

2. Ingrese la información de su hijo en la sección de Información del estudiante de la página.

| D Enrollment Express | Pre-regis | stration for Enrollment at Washington To                 | ownship School District About Langu | sge ≠               |   |
|----------------------|-----------|----------------------------------------------------------|-------------------------------------|---------------------|---|
|                      |           |                                                          | *                                   | <b>0</b> *          |   |
|                      | Stuc      | lent Information                                         |                                     |                     |   |
|                      | 0         | First Name *                                             | Middle Name                         | Last Name *         |   |
|                      | r.        | Home Phone *                                             |                                     |                     |   |
|                      | 8         | Date of Birth *                                          | Ch                                  | cose Student Gender | ÷ |
|                      | 91        | Grase Lovel Student Will Feter *<br>Choose student grade |                                     |                     |   |
|                      | Ø         | Enrolling School Year *<br>Select Year                   | •                                   |                     |   |

3. En la sección Preferencia de escuela de la página, elija la escuela a la que asistirá su hijo según el lugar donde resida. Si no está seguro de a qué escuela asistirá su hijo, puede usar nuestra lista de Escuelas para residentes para encontrar la escuela correcta.

| Sch | ool Preference                                                                                                    |                                                                                                    |
|-----|----------------------------------------------------------------------------------------------------|----------------------------------------------------------------------------------------------------|
| Pl  | lease select the appropriate resident school according to the ssigned at Registration. If you're not sure, kindle click here. | ocation of <u>your residence</u> . If the incorrect school is <u>selected</u> , no problem! The correct school will be<br>Click here to search the Resident Schools by street name. |
|     | School Preference 1 *                                                                                                    |                                                                                                    |
|     | Choose School                                                                                                    | Click here to select your school.                                                                                                    |

- 4. Información de la vivienda: Ingrese la dirección donde está domiciliado el estudiante e indique si el estudiante ya tiene o no un hermano inscrito en el distrito.
- 5. Información del tutor: Ingrese SU información aquí. Asegúrese de proporcionar su dirección de correo electrónico y número de teléfono correctos. Es muy importante que esta información sea correcta, ya que es la que usaremos para comunicarnos con usted con respecto a su solicitud.
- 6. Cuando toda la información requerida esté completa, debe validar su identidad y luego hacer clic en "APPLY TO SCHOOL" (ENVIAR SOLICITUD A LA ESCUELA).

|        | Street *                                                                                                    | City *                                                                                 |
|--------|----------------------------------------------------------------------------------------------------|----------------------------------------------------------------------------------------|
|        | State *<br>Choose State                                                                                                    | • ZIP •                                                                                |
| **     | <ul> <li>Student has sibling currently attending school in</li> <li>Student does not have sibling currently attending</li> </ul> | Washington Township School District<br>g school in Washington Township School District |
| Gua    | rdian Information                                                                                                    |                                                                                        |
| $\sim$ |                                                                                                    |                                                                                        |
| _      | Email *                                                                                                    |                                                                                        |
| Contac | Email *                                                                                                    |                                                                                        |
| Contac | Email *<br>tt 1<br>Name *                                                                                                    | Phone *                                                                                |
| Contac | Email * It 1 Name * alidate Identity                                                                                             | Phone *                                                                                |

7. Recibirá un correo electrónico de Enrollment Express que confirma que se recibió su solicitud. Será similar a esto:

#### **Enrollment Pre-registration Received**

Dear Enrollment Express User, The Pre-registration you submitted to Washington Township School District for has been received. Your child's Pre-registration will be reviewed by school staff. You will receive more information when it is processed. If you have questions or need assistance, please contact Washington Township School District directly. Thank you for using Enrollment Express!

8. Una vez que nuestro registrador apruebe su preinscripción, recibirá otro correo electrónico con información importante. Este correo electrónico contendrá el enlace del sitio web, la ID de acceso y la contraseña de acceso necesarios para completar las contraseñas de inscripción. Esta información es exclusiva de su hijo y no se puede compartir.

#### Creación de una cuenta nueva de PowerSchool

#### Familias nuevas de Washington Township

Los pasos a continuación solo se corresponden a las familias nuevas que actualmente no tienen una cuenta de PowerSchool. Si ya tiene una cuenta de PowerSchool para

otro niño en el distrito, consulte las instrucciones para "Familias existentes de Washington Township".

El siguiente paso del proceso de inscripción es crear su cuenta en PowerSchool. PowerSchool es el sistema de información estudiantil utilizado por nuestro distrito. Su acceso a PowerSchool lo mantendrá actualizado sobre el crecimiento y progreso de su hijo a lo largo de sus años en Washington Township School District. Si NUNCA ha tenido una cuenta de PowerSchool y no tiene otros niños en el distrito, siga estas instrucciones cuidadosamente, ya que este es un paso muy importante en el proceso de inscripción.

- Después de que se revise la información de preinscripción, recibirá un correo electrónico de nuestro Departamento de Inscripción. Es posible que pasen hasta 5 días hábiles para que se le envíe este correo electrónico. En este correo electrónico, encontrará un tutorial junto con enlaces muy importantes e información de inicio de sesión que necesitará para crear su nueva cuenta de PowerSchool.
- 2. Desde el correo electrónico, haga clic en el enlace "<u>https://wtps.powerschool.com/public</u>". Haga clic en la pestaña llamada "CREATE ACCOUNT" (CREAR CUENTA) y luggo en el botón azul "CREATE ACCOUNT" (CREAR CUENTA).

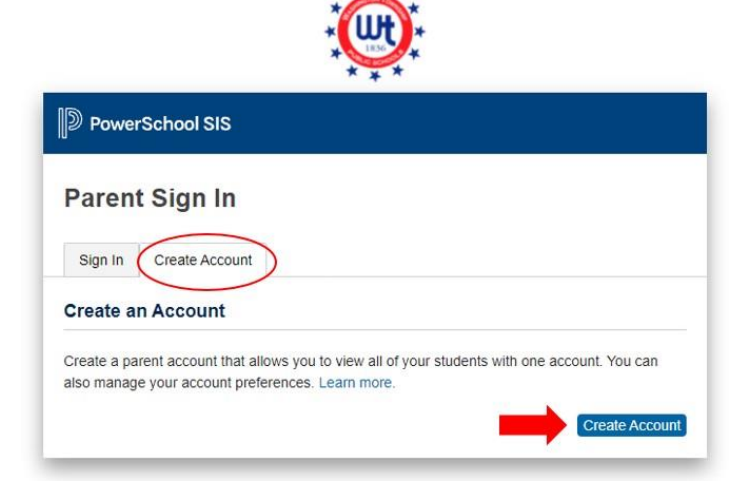

3. Ingrese su nombre, dirección de correo electrónico, nombre de usuario (su dirección de correo electrónico) y la contraseña deseada. <u>iDEBE utilizar su dirección de correo electrónico como su</u> <u>nombre de usuario!</u> Puede crear su propia contraseña. La contraseña debe tener al menos 8 caracteres. \*\*¡No podrá iniciar sesión si no utiliza su dirección de correo electrónico!

| PowerSchool SIS        |                                            |
|------------------------|--------------------------------------------|
| Create Parent Account  |                                            |
| Parent Account Details |                                            |
| First Name             | Enter parent/guardian FIRST name           |
| Last Name              | Enter parent/guardian LAST name            |
| Email                  | Enter parent/guardian email address        |
| Re-enter Email         | Re-enter parent/guardian email address     |
| Desired Username       | Enter your email address for your username |
| Password               | Enter your desired password                |
| Re-enter Password      | Re-enter your desired password             |
| Password must:         | •Be at least 8 characters long             |

4. Después, deberá agregar a su hijo o hijos a la cuenta. Ingrese el nombre del estudiante, la ID de acceso, la contraseña de acceso y la relación. La ID de acceso y la contraseña de acceso se encuentran en el correo electrónico que le envió el Departamento de Inscripción. Si está copiando y pegando la ID de acceso y la contraseña de acceso, asegúrese de no copiar ningún espacio, ya que esto provocará un error en el proceso. Si está inscribiendo a varios estudiantes, tendrá que introducir el nombre, la ID de acceso, la contraseña de acceso y la relación para cada uno de ellos. \*\*NOTA: Cada estudiante tiene una ID de acceso y una contraseña de acceso diferentes. Consulte el correo electrónico que le envió el Departamento de Inscripción para conocer los códigos de acceso y las contraseñas de acceso correctos.

| ink Students to Account                                   |                                                      |
|-----------------------------------------------------------|------------------------------------------------------|
| Enter the Access ID, Access Password, your Parent Account | and Relationship for each student you wish to add to |
| Student Name                                              | Enter the student's first and last name              |
| Access ID                                                 | Enter the Access ID that was sent via email          |
| Access Password                                           | Enter the Access Password that was sent via email    |
| Relationship                                              | Choose your relationship to the student              |
| 2                                                         |                                                      |
| Student Name                                              |                                                      |
| Access ID                                                 |                                                      |
| Access Password                                           |                                                      |
| Relationship                                              | Choose 🗸                                             |

5. Una vez que ingrese la información anterior de su hijo o hijos, haga clic en el botón azul "ENTER" (INGRESAR) en la parte inferior de la pantalla.

| Student Name    |        |    |
|-----------------|--------|----|
| Access ID       |        |    |
| Access Password |        |    |
| Relationship    | Choose | •  |
|                 |        | er |

- 6. La configuración de su cuenta de PowerSchool ya está completa.
- 7. Para acceder a los formularios de inscripción, simplemente haga clic en "FORMS" (FORMULARIOS) en el menú del lado izquierdo.

| Alerting               | Grades       | and Att    | endance:       |     | SAN | YC      |    |           |                 |             |       |
|------------------------|--------------|------------|----------------|-----|-----|---------|----|-----------|-----------------|-------------|-------|
| SwiftReach<br>SwiftK12 |              |            |                |     |     |         |    |           |                 |             |       |
|                        | Grades and A | Attendance | Standards Grad | les |     |         |    |           |                 |             |       |
| Navigation             |              |            |                |     |     |         |    |           |                 |             |       |
| Grades and             |              |            |                |     |     |         |    |           | Attendance E    | By Class    |       |
| Attendance             |              |            | Last Week      |     |     | This We | ek |           |                 |             | 1.000 |
| Grade History          | Exp          | М          | T W            | H F | М   | T W     | Н  | F         | Course          | M1          | MZ    |
| Attendance<br>History  |              |            |                |     |     |         |    | Cu        | urrent weighted | GPA (M1):   |       |
| Email<br>Notification  |              |            |                |     |     |         |    | SI        | now dropped cl  | lasses also |       |
| Teacher                |              |            |                |     |     |         |    |           | Attendance      | By Day      |       |
| Comments               |              |            | Last Week      |     |     |         |    | This Week |                 |             |       |
| Forms                  | м            | Т          | w              | н   | F   | М       | T  | W         | Н               | F           | 21-2  |
| 350                    |              |            |                |     |     |         |    |           |                 |             | 0     |
| Student                |              | A          |                |     |     | 1       | 15 | -         | Attenda         | nce Totals  | 0     |

8. Haga clic en "ENROLLMENT" (INSCRIPCIÓN).

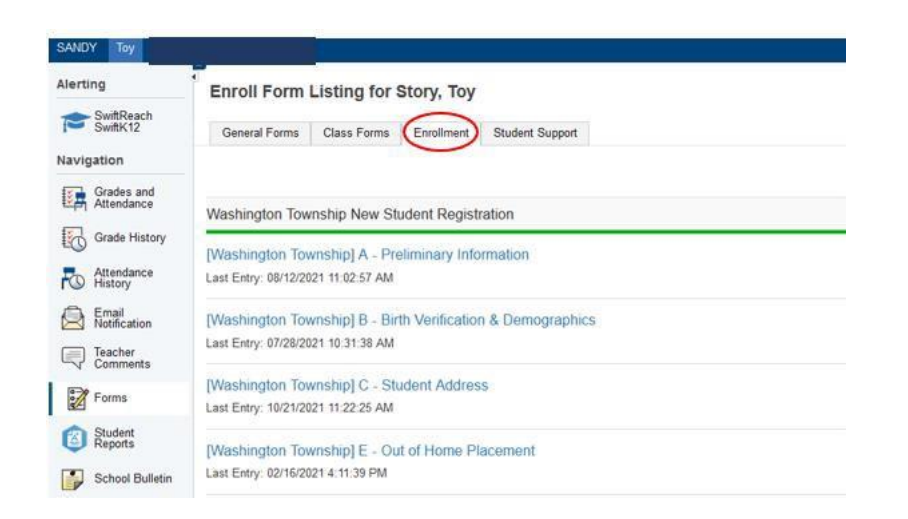

9. Sus formularios de inscripción se muestran aquí. ¡Ya está listo para inscribir! Haga clic en el primer nombre del formulario para empezar a completarlo.

| Alerting                 | General Form      | Class Forms                            | Enrollment                | Student Support                        |                   |                                    |
|--------------------------|-------------------|----------------------------------------|---------------------------|----------------------------------------|-------------------|------------------------------------|
| SwiftReach<br>SwiftK12   | Enroll Forn       | n Listing for K                        | id, Aweson                | ne WTPS                                |                   |                                    |
| Navigation               | Your preference   | s haven't been configu                 | red.                      |                                        |                   |                                    |
| Grades and<br>Attendance |                   |                                        |                           |                                        |                   |                                    |
| Grade<br>History         | to contigure it a | na now you'll receive n                | otifications for form     | ns, prease use the putton below to set | your preterences. |                                    |
| Attendance<br>History    |                   |                                        |                           |                                        |                   |                                    |
| Email<br>Notification    | Forms             |                                        |                           |                                        |                   |                                    |
| Teacher<br>Comments      |                   |                                        |                           |                                        |                   |                                    |
| Forms                    |                   |                                        |                           |                                        | Search forms      |                                    |
| School<br>Bulletin       | Washington        | Township New St                        | udent Registra            | tion                                   |                   |                                    |
| Class                    | Status            | Form Name                              |                           | Form Description                       |                   | Category                           |
| Balance                  | Empty             | [Washington Towns<br>Information       | hip] A - Preliminar       | y                                      |                   | Washington Township New Student Re |
| My.                      | 🟉 Empty           | [Washington Towns                      | hip] B - Birth Verifi     | cation                                 |                   | Washington Township New Student Re |
| Account<br>Preferences   | Empty             | [Washington Towns<br>Demographics      | hip] C - Student          |                                        |                   | Washington Township New Student Re |
|                          | 🟉 Empty           | [Washington Towns                      | hip] D - Student Ad       | ddress                                 |                   | Washington Township New Student Re |
|                          | 🗩 Empty           | [Washington Towns<br>and Records Relea | hip] G - Previous E<br>se | Enrollment                             |                   | Washington Township New Student Re |
|                          | p Empty           | [Washington Towns                      | hip] H - Student C        | ontacts                                |                   | Washington Township New Student Re |
|                          | Empty             | [Washington Towns                      | hip] I - Health Infor     | rmation                                |                   | Washington Township New Student Re |
|                          | e Empty           | [Washington Towns                      | hip] J - Health Aut       | horizations                            |                   | Washington Township New Student Re |
|                          | Empty             | [Washington Towns                      | hip] K - Kindergart       | en Health                              |                   | Washington Township New Student Re |

10. Si inscribe a varios estudiantes, verá que hay una pestaña para cada estudiante. Haga clic en el primer estudiante y complete los formularios. Una vez completados, haga clic en el siguiente estudiante y complete los formularios proporcionados. *Los formularios pueden ser diferentes para cada estudiante.* 

| Awesome Fabulous                             | Tabs                | for multiple          | students w                  | ill appear here.                                        |
|----------------------------------------------|---------------------|-----------------------|-----------------------------|---------------------------------------------------------|
| Alerting                                     | General Forms       | Class Forms           | Enrollment                  | Student Support                                         |
| SwiftReach<br>SwiftK12<br>Navigation         | School Form         | Listing for K         | id, Awesor                  | ne WTPS                                                 |
| Grades and<br>Attendance<br>Grade<br>History | Your preferences ha | iven't been configure | ed.<br>tifications for form | s, please use the button below to set your preferences. |
| Attendance<br>History                        |                     |                       |                             |                                                         |
| Teacher<br>Comments                          | Forms               |                       |                             |                                                         |
| Forms                                        |                     |                       |                             | Search forms                                            |
| School<br>Bulletin                           |                     |                       |                             |                                                         |

#### Agregar un estudiante a una cuenta existente de PowerSchool

#### Familias existentes de Washington Township

¡Agregar un estudiante nuevo a su cuenta existente de PowerSchool es fácil! Una vez completado, podrá iniciar sesión en una cuenta y ver la información de todos los estudiantes. Para agregar al nuevo estudiante, siga las instrucciones a continuación:

- Después de que se revise la información de preinscripción, recibirá un correo electrónico de nuestro Departamento de Inscripción. Es posible que pasen hasta 5 días hábiles para que se le envíe este correo electrónico. En este correo electrónico, encontrará un tutorial junto con enlaces muy importantes e información de inicio de sesión que necesitará para crear su cuenta de PowerSchool.
- 2. Haga clic en el enlace "https://wtps.powerschool.com/public". Ingrese su información de inicio de sesión actual de PowerSchool y haga clic en "SIGN IN" (INICIAR SESIÓN).

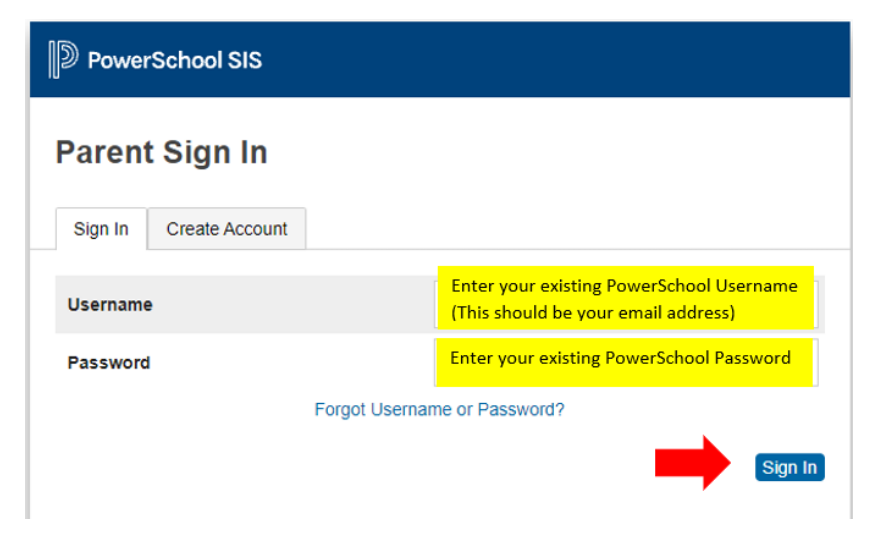

3. Una vez que haya iniciado sesión en su cuenta de PowerSchool, haga clic en "ACCOUNT PREFERENCES" (PREFERENCIAS DE LA CUENTA), situado en el menú del lado izquierdo de la pantalla. Luego haga clic en el botón azul "ADD" (AGREGAR) del lado derecho.

| PowerSchoo                                                                  | DI<br>chool SIS                                                                                 | Welcome, Heather Sullivan Hetp Sign Out |
|-----------------------------------------------------------------------------|-------------------------------------------------------------------------------------------------|-----------------------------------------|
| ANDY Toy                                                                    |                                                                                                 | ≠ é <u>↓</u> !                          |
| Alerting                                                                    | Account Preferences - Students                                                                  |                                         |
| SwiftReach<br>SwiftK12                                                      |                                                                                                 |                                         |
| Navigation                                                                  | PHUNE SAUGENS                                                                                   |                                         |
| Grades and<br>Altendance                                                    | My Students                                                                                     |                                         |
| Grade History Crade History Attendance History Email Kenfication Technerits | To add a student to your Parent account, click the ADD button.<br>1. SANOY DOUD<br>2. Toy Story |                                         |
| Forms                                                                       |                                                                                                 |                                         |
| Student Reports                                                             |                                                                                                 |                                         |
| School Bulletin                                                             |                                                                                                 |                                         |
| Class<br>Registration                                                       |                                                                                                 |                                         |
| Balance                                                                     |                                                                                                 |                                         |
| My Calendars                                                                |                                                                                                 |                                         |
| Easy Bridge<br>Access<br>Account<br>Preferences                             |                                                                                                 |                                         |

4. Ingrese el nombre del estudiante junto con la ID de acceso y la contraseña de acceso que recibió en el correo electrónico del Departamento de Inscripción. También ingresará su relación con el estudiante. Si está copiando y pegando la ID de acceso y la contraseña de acceso, asegúrese de no copiar ningún espacio, ya que esto provocará un error en el proceso. Haga clic en "OK" (ACEPTAR).

|          | Add Student        |                                         |
|----------|--------------------|-----------------------------------------|
| Parent a | Student Access Inf | ormation                                |
|          | Student Name       | Enter Student's first name              |
|          | Access ID          | Enter Access ID from email              |
|          | Access Password    | Enter Access Password from email        |
|          | Relationship       | Choose your relationship to the student |
|          |                    |                                         |

5. Recibirá un mensaje informándole que se guardaron los cambios. El estudiante ha sido agregado a su cuenta. Verá su nombre, junto con el de su otro estudiante, en la parte superior de la pantalla. Haga clic en el nombre del estudiante en la parte superior de la página para acceder a los formularios de inscripción.

| Fantastic Awesome                  | Avesome                                                        |
|------------------------------------|----------------------------------------------------------------|
| Alerting<br>SwiftReach<br>SwiftK12 | Account Preferences - Students                                 |
| Navigation                         | Profile Students                                               |
| Grades and<br>Attendance           | My Students                                                    |
| Grade History                      | Changes Saved                                                  |
| Attendance<br>History              | To add a slucent to your Parent account, click the ADD button. |
| Email<br>Notification              | 2. Avvesome Student<br>3. Avvesome Student                     |
| Teacher                            |                                                                |

6. Haga clic en "FORMS" (FORMULARIOS) y luego haga clic en la pestaña "ENROLLMENT" (INSCRIPCIÓN). Los formularios se detallan aquí. ¡Ya está listo para inscribir!

| Fantastic Awesome        | Awesome         |                                    |                             |                                 |                   |                     | # ÷                      | 4     |
|--------------------------|-----------------|------------------------------------|-----------------------------|---------------------------------|-------------------|---------------------|--------------------------|-------|
| Alerting                 | General For     | ms Class Forms                     |                             | <mark>ир</mark> 2               |                   |                     |                          |       |
| SwiftReach<br>SwiftK12   | Enroll For      | m Listing for S                    | tudent, Aweso               | me WTPS                         |                   |                     | Enrollment Expr          | ess   |
| Navigation               | Visa preference | tes haven't been confidu           | her                         |                                 |                   |                     |                          |       |
| Grades and<br>Attendance |                 |                                    |                             |                                 |                   |                     |                          |       |
| Grade<br>History         | To configure if | and how you'll receive no          | otifications for forms, pie | ase use the button below to set | your preferences. |                     |                          |       |
| Attendance<br>History    |                 |                                    |                             |                                 |                   |                     | Tab                      | ience |
| A Email Notification     | Forms           |                                    |                             |                                 |                   |                     |                          |       |
| Teacher<br>Comments      | _               |                                    |                             |                                 |                   |                     |                          |       |
| Forms                    | 1               |                                    |                             |                                 | Selerch forms     |                     |                          |       |
| School<br>Bulletin       | wasnington      | Township New Stu                   | udent Registration          |                                 |                   |                     |                          | •     |
| Te Class                 | Status          | Form Name                          |                             | Form Description                |                   | Category            | Last Entry               | r.    |
| Balance                  | Driety          | (Washington Towns)<br>Information  | hip] A - Pretminary         |                                 |                   | Washington Township | New Student Registration |       |
| The My                   | # Empty         | (Washington Towns)                 | Np] B - Birth Verification  |                                 |                   | Washington Township | New Student Registration |       |
| Account<br>Preferences   | # Erroly        | (Washington Towns)<br>Demographics | Np] C - Student             |                                 |                   | Washington Township | New Student Registration |       |
|                          | # Enoty         | (Washington Towns)                 | Noj D - Student Address     |                                 |                   | Washington Township | New Student Registration |       |
|                          | - Press         | Additional Second                  | hist ft. Bassie of Farada   | 1000                            |                   | Microless Weisselle | Nam Product Designation  |       |

## Cómo completar los formularios de inscripción

1. Los formularios de inscripción se muestran en formularios en la pestaña Inscripción.

| Alerting                 | General Form      | ns Class Forms                           | Enrollment                | Student Support                          |                  |                                    |
|--------------------------|-------------------|------------------------------------------|---------------------------|------------------------------------------|------------------|------------------------------------|
| SwiftReach<br>SwiftK12   | Enroll Forn       | n Listing for K                          | id, Aweson                | ne WTPS                                  |                  | l                                  |
| Navigation               | Your preference   | is haven't been configur                 | ed.                       |                                          |                  |                                    |
| Grades and<br>Attendance |                   |                                          |                           |                                          |                  |                                    |
| Grade<br>History         | to configure it a | ind now you'll receive no                | incations for form        | is, prease use the button below to set y | our preterences. |                                    |
| Attendance<br>History    |                   |                                          |                           |                                          |                  |                                    |
| A Email Notification     | Forms             |                                          |                           |                                          |                  |                                    |
| Teacher<br>Comments      |                   |                                          |                           |                                          |                  |                                    |
| Forms                    |                   |                                          |                           |                                          | Search forms     |                                    |
| School<br>Bulletin       | Washington        | Township New Stu                         | ident Registra            | tion                                     |                  |                                    |
| Class                    | Status            | Form Name                                |                           | Form Description                         |                  | Category                           |
| Balance                  | 🗩 Empty           | [Washington Townsh<br>Information        | sip] A - Proliminary      | 6                                        |                  | Washington Township New Student Re |
| My.                      | 🟉 Empty           | [Washington Townsh                       | nip] B - Birth Verifie    | cation                                   |                  | Washington Township New Student Re |
| Account<br>Preferences   | Empty             | [Washington Townsh<br>Demographics       | iip] C - Student          |                                          |                  | Washington Township New Student Re |
|                          | i Empty           | [Washington Townsh                       | nip] D - Student Ac       | ddress                                   |                  | Washington Township New Student Re |
|                          | / Empty           | [Washington Townsh<br>and Records Releas | nip] G - Previous E<br>se | Enrollment                               |                  | Washington Township New Student Re |
|                          | p Empty           | [Washington Townsh                       | nip] H - Student Co       | ontacts                                  |                  | Washington Township New Student Re |
|                          | Empty             | [Washington Townsh                       | nip] I - Health Infor     | mation                                   |                  | Washington Township New Student Re |
|                          | Empty             | [Washington Townsh                       | sip] J - Health Auth      | horizations                              |                  | Washington Township New Student Re |
|                          | Empty             | [Washington Townsh                       | nip] K - Kindergart       | en Health                                |                  | Washington Township New Student Re |

2. Comience por completar el paquete de inscripción haciendo clic en el primer formulario, [Washington Township] A: Información preliminar.

| Alerting               | General Form      | Class Forms                            | Enrollment                | Student Support                                                                                                    |                     |                                   |
|------------------------|-------------------|----------------------------------------|---------------------------|----------------------------------------------------------------------------------------------------|---------------------|-----------------------------------|
| SwiftReach<br>SwiftK12 | Enroll Forn       | n Listing for K                        | id, Aweson                | ne WTPS                                                                                                    |                     |                                   |
| lavigation             |                   |                                        |                           |                                                                                                    |                     |                                   |
| Grades and             | Your preference   | s haven't been configu                 | ed.                       |                                                                                                    |                     |                                   |
| Grade<br>History       | To configure if a | nd how you'll receive n                | otifications for form     | ns, please use the button below to set                                                                                                    | t your preferences. |                                   |
| Attendance<br>History  |                   |                                        |                           |                                                                                                    |                     |                                   |
| Email<br>Notification  | Forms             |                                        |                           |                                                                                                    |                     |                                   |
| Comments               |                   |                                        |                           |                                                                                                    |                     |                                   |
| Forms                  |                   |                                        |                           |                                                                                                    | Search forma        |                                   |
| School<br>Bulletin     | Washington        | Township New St                        | udent Registra            | tion                                                                                                    |                     |                                   |
| Class                  | Status            | Form Name                              |                           | Form Description                                                                                                    |                     | Category                          |
| Balance                | Empty             | (Washington Towns)<br>Information      | hip] A - Preliminary      |                                                                                                    |                     | Washington Township New Student R |
| My.                    | Empty             | Washington Towns                       | hip] B - Birth Verific    | cation                                                                                                    |                     | Washington Township New Student R |
| Account<br>Preferences | Empty             | (Washington Towns)<br>Demographics     | hip] C - Student          |                                                                                                    |                     | Washington Township New Student R |
|                        | # Empty           | (Washington Towns                      | hip] D - Student Ar       | Idress                                                                                                    |                     | Washington Township New Student R |
|                        | / Empty           | (Washington Towns<br>and Records Relea | hip) G - Previous E<br>se | Enrollment                                                                                                    |                     | Washington Township New Student R |
|                        | Empty             | (Washington Towns)                     | hip] H - Student Cr       | ontacts                                                                                                    |                     | Washington Township New Student R |
|                        | Empty             | (Washington Towns)                     | hip] I - Health Infor     | mation                                                                                                    |                     | Washington Township New Student R |
|                        | Empty             | (Washington Towns)                     | hip] J - Health Auth      | horizations                                                                                                    |                     | Washington Township New Student R |
|                        | - Dank            | Attachington Taxan                     |                           | Construction of the Construction of the Constr |                     |                                   |

- 3. En la parte inferior de este formulario, y de algunos otros formularios, debe cargar un documento. Contamos con una herramienta que le permite subir los documentos de forma rápida y sencilla. En la siguiente sección encontrará instrucciones específicas paso a paso.
- 4. Cuando termine de cargar el documento, revise la información en el formulario. Una vez que haya revisado la información, haga clic en "SUBMIT" (ENVIAR). El siguiente formulario de su paquete se cargará automáticamente.
- 5. Siga completando cada formulario y haga clic en "SUBMIT" (ENVIAR) al final de cada formulario.
- 6. Dependiendo de su solicitud, el último formulario del paquete es el Formulario M: Confirmación de finalización **o** el Formulario Q: Información, permisos y acuerdos. Una vez que envíe este formulario, su paquete estará completo.
- 7. Tenga en cuenta que algunos formularios pueden aparecer como consecuencia de sus respuestas. No todas las personas tendrán los mismos formularios de inscripción. Los formularios están organizados por letras. Si observa que falta una letra, está bien. Solo significa que es posible que ese formulario no corresponde a su caso.

#### Cómo cargar un documento con la herramienta para adjuntar documentos

Los formularios de su paquete de inscripción requieren que cargue documentos. Estos documentos son necesarios para inscribir al estudiante en la escuela. Si algún formulario requiere que cargue un documento, la herramienta para adjuntar documentos aparecerá en el formulario. Es muy fácil de usar.

Para que el proceso de inscripción sea más eficiente, le sugerimos que escanee los documentos necesarios con anticipación y los guarde en su dispositivo. Asegúrese de recordar dónde los guarda para que pueda encontrarlos fácilmente cuando los necesite.

A continuación, se muestra una lista de los documentos que se necesitan para la inscripción:

- Prueba de residencia
  - Uno de los siguientes documentos: declaración de hipoteca, factura de impuestos, contrato de alquiler/arrendamiento, declaración jurada de residencia notariada.
  - Dos de los siguientes: impuestos, factura de electricidad, factura de agua, factura de cable, factura de gas, otro documento que muestre prueba de residencia.
- Identificación con foto del padre/tutor
- Certificados de vacunación
- Acta de nacimiento original
- Una foto de su hijo
- Examen físico (dentro de los 30 días siguientes a la inscripción)
- Exámenes odontológicos inscribir a los estudiantes de jardín de infantes (dentro de los 30 días siguientes a la inscripción)
- Documentos de custodia (u otras órdenes judiciales relevantes), si corresponde
- Copia del IEP/504 actual
- Calificaciones actuales o puntajes de exámenes estandarizados (si se transfiere al distrito)
- Analíticos no oficiales (estudiantes de

secundaria) Para agregar un documento, siga las

instrucciones a continuación:

• Para agregar un documento, haga clic en "ADD DOCUMENT" (AGREGAR DOCUMENTO).

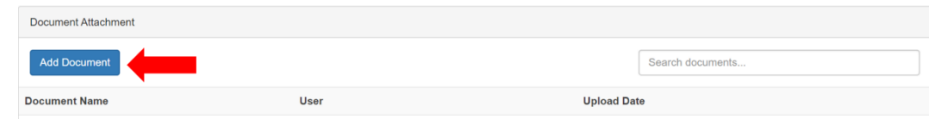

• Aparecerá un cuadro de Adjuntar documento. Haga clic en "BROWSE" (EXAMINAR).

| lease note: if you do n | Document Attachment                      | mitted to the school n |
|-------------------------|------------------------------------------|------------------------|
| Add Document            | Click the Browse button to select a file |                        |
| Document Name           | Upload                                   | 0                      |
| Private Documen         | Privacy • Terms                          | .com                   |

• Busque el archivo que guardó anteriormente, haga clic en ese archivo y luego haga clic en "OPEN" (ABRIR).

| Open                       |                                             |                  |                   | 🗙 🛯 Ui |
|----------------------------|---------------------------------------------|------------------|-------------------|--------|
|                            | s PC > Desktop > Affidavits                 | ~ U              | Search Affidavits | ,p     |
| Organize • New folde       | r.                                          |                  | pi • 🛄            | 0      |
| Ouick access               | Name                                        | Date             | Type              | Size   |
| Dericton                   | A Homeowner Certification Pts I and II      | 4. 2 AM          | Adobe Acrobat U., | 3      |
| - Oescop                   | Homeowner-Host Certification-Pts I and II   | 4/9/2020 8:54 AM | 1 Adobe Acrobat D | 10     |
| • Downloads                | (A) Landlord Certification Part I and II    | 4/9/2020 8:56 AM | Adobe Acrobat D., | 34     |
| Documents *     Pictures * | Parent-Resident Certification for an Affida | 4/9/2020 9:03 AM | Adobe Acrobat D., | 21     |
| Affidavits                 |                                             |                  |                   |        |
| Public Desktop             |                                             |                  |                   |        |
| OneDrive                   |                                             |                  |                   | rou I  |
| S This PC                  |                                             |                  |                   |        |
| 3D Objects                 |                                             |                  |                   |        |
| Desktop                    |                                             |                  |                   |        |
| M Documents Y              | <                                           |                  |                   | >      |
| File nar                   | mic Homeowner Certification Pts I and II    |                  | Al Files Z        | ~      |
|                            |                                             |                  |                   |        |

Haga clic en "UPLOAD" (CARGAR).
 Please upload the Dental Exam here.

| Please upload the Dent   | al Exam here.                  |             |  |  |  |
|--------------------------|--------------------------------|-------------|--|--|--|
| Please note: if you do n | do n Document Attachment ×     |             |  |  |  |
| Document Attachmer       | File: Homeowner Browse         |             |  |  |  |
| Add Document             | Certification-Pts I and II.pdf |             |  |  |  |
| Document Name            | Upload                         |             |  |  |  |
| Private Documen          | Privacy • Terms                | *******.com |  |  |  |

• Su documento aparecerá en Nombre del documento.

| Document Name                            | User |
|------------------------------------------|------|
| Private Document                         |      |
| Homeowner Certification-Pts I and II.pdf |      |

• Su carga está completa. Si necesita cargar documentos adicionales a este formulario, simplemente repita los pasos anteriores.

#### Descripción general de los formularios de inscripción

A continuación, se muestra una descripción general de cada uno de los formularios de inscripción. Recuerde, es posible que no reciba todos estos formularios en su paquete. Solo recibirá los formularios que se relacionen con su situación.

#### Formulario A: Información preliminar

- Este formulario proporciona la información requerida por el estado de Nueva Jersey. Una vez que lea la información proporcionada en el formulario, responda "Sí"
  - en la sección de Confirmación y escriba su firma.
- Luego se le pedirá que cargue SU identificación con foto. Una vez que cargue su identificación, haga clic en "SUBMIT" (ENVIAR).

#### Formulario B: Verificación de nacimiento y datos demográficos

- Se le pide que proporcione información sobre el lugar de nacimiento del estudiante.
- En este formulario se recopilará información sobre el estudiante, como el nombre legal, el sexo y la raza.
- También deberá cargar la documentación de nacimiento (copia certificada de un acta de nacimiento, registros judiciales, etc.) junto con una foto de su hijo. Esta foto se utilizará en nuestro Sistema de Información Estudiantil por medidas de seguridad.
- Cuando cargue la foto de su hijo, asegúrese de hacerlo en el lugar adecuado. Si se carga en la sección del acta de nacimiento, se sobrescribirá el acta de nacimiento si ya se ha cargado.
- Haga clic en "SUBMIT" (ENVIAR)

#### Formulario C: Dirección del estudiante

- En este formulario, proporcionará la dirección y la situación de residencia del estudiante.
- Si su hijo es un **estudiante con declaración jurada** (que vive con una persona domiciliada en el distrito, que no sea el padre o tutor), la Certificación de padre/tutor legal para un estudiante con declaración jurada debe imprimirse, completarse y certificarse ante notario. Puede continuar completando los otros formularios de inscripción; sin embargo, su solicitud NO se aprobará hasta que recibamos la Declaración jurada completa, firmada y certificada por notario. Nuestro Departamento de Inscripción se comunicará con usted para programar un horario para recibir el formulario.
- Debe cargar una prueba de residencia. En el formulario se dan ejemplos aceptables de prueba de residencia. Al enviar pruebas, asegúrese de que las fechas que aparecen en todas las facturas/estados de cuenta sean actuales.
- Si usted es un trabajador migrante, puede proporcionar esa información aquí. Si tiene su Certificado de elegibilidad de migrante, cargue el certificado utilizando la herramienta para adjuntar documentos de la parte inferior de la página.
- Haga clic en "SUBMIT" (ENVIAR).

#### Formulario D: Notificación para estudiantes de McKinney-Vento

(Es posible que este formulario no se aplique a todos los estudiantes).

- En este formulario se recopilará información sobre su situación de vida actual.
- Se requieren dos firmas al final del formulario.
- Haga clic en "SUBMIT" (ENVIAR).

#### Formulario E: Colocación fuera del hogar

(Es posible que este formulario no se aplique a todos los estudiantes).

- En este formulario se recopila información sobre su situación de vida actual.
- Asegúrese de que usted es el padre/tutor legal y la información del trabajador social.
- Haga clic en "SUBMIT" (ENVIAR).

#### Formulario F: Inscripción y registros previos

- En este formulario se recopila información sobre la inscripción anterior del estudiante en la escuela.
- Si el estudiante ingresó por primera vez a una escuela de los EE. UU. hace menos de 3 años, deberá proporcionar la fecha en que el estudiante ingresó por primera vez a una escuela de los EE. UU.
- Si el estudiante se está transfiriendo a nuestro distrito desde otro distrito escolar, deberá proporcionar la información del distrito escolar anterior, y firmar una divulgación de registros para que podamos comunicarnos con el distrito anterior y obtener los registros del estudiante.
- Si el estudiante tiene un IEP o 504, cargue el IEP/504 usando la herramienta para adjuntar documentos en la parte inferior de la página.
- Haga clic en "SUBMIT" (ENVIAR).

#### Formulario G: Contactos para estudiantes

- El formulario es muy importante ya que se recopila información que usaremos para comunicarnos con usted en caso de una emergencia.
- En este formulario se recopila información de contacto de los padres/tutores y contactos de emergencia de un estudiante.
- Verá que su información está parcialmente completa. Haga clic en el ícono de lápiz para agregar el resto de su información de contacto.

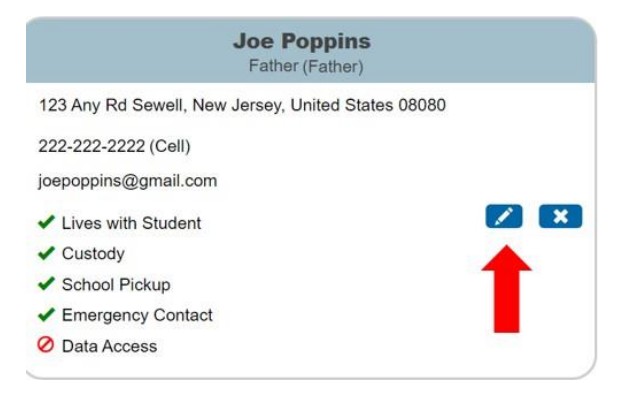

• Es muy importante que elija "GUARDIAN" (TUTOR) como tipo de contacto cuando ingrese su información de contacto. Esto asegurará que reciba actualizaciones de SwiftK12, nuestro servicio de mensajería para padres, con mensajes importantes durante todo el año. Solo UN padre/tutor puede ser el contacto principal. Ingrese información adicional y haga clic en "ADD" (AGREGAR).

| Add Contact                                                                                              |                                                                                                    |
|----------------------------------------------------------------------------------------------------|----------------------------------------------------------------------------------------------------|
| First Name *                                                                                             | No Phone Numbers                                                                                                    |
| Middle Name                                                                                              | Email * Add No Email Addresses                                                                                                    |
| Gender Gender Relationship * Contact Type Choose "GUARDIAN" for one primary parent Addresses Phome * Add | Permissions         Lives with Student *         Yes       No         Emergency Contact •         Yes       No         Has Custody *         Yes       No         School Pick Up *         Yes       No         Receives Mail •         Yes       No         Apply Contact to: |
| No Phone Numbers                                                                                         | Cancel Add                                                                                                    |

• Debe agregar 3 contactos de emergencia. Para agregar contactos adicionales, simplemente haga clic en el botón "ADD" (AGREGAR) e ingrese la información de su contacto adicional. Aquí puede ingresar información para todos los padres/tutores y los contactos de emergencia. También puede editar contactos existentes haciendo clic en el lápiz del cuadro con su información de contacto.

| ardians and Emergency Contacts *<br>ase indicate by listing below contact information for all parents/legal guardians<br>mission to be contacted and/or pick up your child from school. Click the b | and at least three (3) emergency contacts in addition to the parents/legal guardians who ha<br>plue pencil to edit a contact or click the "ADD" button below to enter a contact. |
|----------------------------------------------------------------------------------------------------|----------------------------------------------------------------------------------------------------|
| ase be sure to indicate who your child lives with, who can pick up your child, ar                                                                                                    | id who is an emergency contact.                                                                                                    |
| ase note: Under "Contact Type," select the appropriate contact type title f<br>ergency Contacts listed may pick-up your child.                                                                      | or each contact you are entering. Additionally, the District will assume that all parents                                                                                        |
| Joe Poppins<br>Father (Father)                                                                                                    | Jess Cowgirl<br>Aunt (Emergency 1)                                                                                                    |
| 123 Any Rd Sewell, New Jersey, United States 08080                                                                                                    | 8 Main Street Sewell, New Jersey, United States 08080                                                                                                    |
| 222-222-2222 (Cell)                                                                                                    | 215-555-5555 (Home)                                                                                                    |
| joepoppins@gmail.com                                                                                                    | jessiecowgirl@aol.com                                                                                                    |
| ✓ Lives with Student                                                                                                    | Lives with Student                                                                                                    |
| ✓ Custody                                                                                                    | O Custody                                                                                                    |
|                                                                                                    | Cabasi Distan                                                                                                    |
| <ul> <li>School Pickup</li> </ul>                                                                                                    | School Pickup                                                                                                    |
| <ul> <li>✓ School Pickup</li> <li>✓ Emergency Contact</li> </ul>                                                                                                    | <ul> <li>School Pickup</li> <li>Emergency Contact</li> </ul>                                                                                                    |

20

• Ingrese la información del contacto (vea las áreas resaltadas a continuación). También deberá indicar los permisos para este contacto. Haga clic en "ADD" (AGREGAR).

| Add Oolladd      |                                                                                                    |
|------------------|----------------------------------------------------------------------------------------------------|
| First Name *     | Email * Add Monte Numbers                                                                                                    |
| Last Name *      | Permissions Lives with Student *     Yes No Emergency Contact *     Yes No Has Custody *     Yes No School Pick Up *     Yes No Receives Mail *     Yes No Apply Contact to: |
| No Phone Numbers | Cancel Add                                                                                                    |

- Repita el paso anterior para cada contacto.
- En este formulario, también indicará si el estudiante tiene un tutor en el ejército haciendo clic en SÍ o NO.
- Haga clic en "SUBMIT" (ENVIAR).

#### Formulario H: Información de salud

- Aquí ingresará información médica como contactos médicos, proveedor de seguro médico, medicamentos e historial médico.
- Si corresponde, puede ingresar la información de los hermanos en esta página.

Add Contact

- Este formulario contiene el consentimiento para el tratamiento de emergencia. Si no da su consentimiento a esta política, se le pedirá que proporcione al distrito un plan de acción para el estudiante en caso de una emergencia.
- La información del examen físico del estudiante también se proporciona en este formulario. Se requiere un examen físico del estudiante y deberá presentar la documentación adecuada dentro de los treinta (30) días posteriores al primer día de clases del

estudiante. Puede imprimir el formulario de Universal Health Care (se proporciona un enlace en el formulario) o utilizar el formulario físico de su médico. Si tiene esta información, puede cargarla usando la herramienta para adjuntar documentos en la parte inferior de la página.

- Debe enviar el certificado de vacunas del estudiante. Cargue el certificado de vacunación utilizando la herramienta para adjuntar documentos en la parte inferior de la página.
- Haga clic en "SUBMIT" (ENVIAR).

#### Formulario I: Encuesta sobre el idioma del hogar

- En este formulario tendrá preguntas para determinar si el estudiante es elegible para el programa de estudiantes del idioma inglés (ELL).
- Las preguntas pueden estar fuera de orden numérico. Esto está bien. Las preguntas se completarán según su respuesta a la pregunta anterior.
- Haga clic en "SUBMIT" (ENVIAR).

#### Formulario J: Transporte

- En este formulario se explica la Política de Transporte de la Junta de Educación del Municipio de Washington. Si el estudiante es elegible, tiene la opción de renunciar al derecho de transporte durante el año escolar.
- En este formulario se proporciona información sobre el transporte de guardería de jardín de infantes y primaria. Si ya ha hecho arreglos para la guardería, puede indicar su elección en este formulario. Si no está seguro acerca de su proveedor de cuidado diurno, elija la opción "Mi hijo necesita transporte a la dirección de mi casa". Puede comunicarse con el Departamento de Transporte cuando elija su proveedor de cuidado diurno antes o después de la escuela.
- Haga clic en "SUBMIT" (ENVIAR).

#### Formulario K: Tecnología

- En este formulario se revisa la política de tecnología del distrito.
- Para los estudiantes de 6.º a 12.º grado, tendrá la opción de comprar Technology Care Plan opcional. Puede comprar el plan al principio del año escolar. En el formulario hay un enlace a PaySchools Central, el sitio web utilizado para pagar el plan de atención. Deberá crear una cuenta separada con PaySchools Central para completar esta transacción. Puede hacer esto más tarde.
- Haga clic en "**SUBMIT**" (ENVIAR).

#### Formulario L: Formulario de consentimiento informado de orientación escolar

• En este formulario, indicará sus preferencias para los servicios proporcionados por el Departamento de Orientación Escolar.

#### Formulario M: Confirmación de finalización

(Es posible que este formulario no se aplique a todos los estudiantes).

- Haga clic en las casillas que indican su confirmación y consentimiento, y escriba su firma.
- Haga clic en "SUBMIT" (ENVIAR).

#### Formulario Q: Información, permisos y acuerdos

(Es posible que este formulario no se aplique a todos los estudiantes).

- En este formulario se proporcionan enlaces a información importante para los estudiantes y los padres y a las políticas del distrito. Esta información también se publica en nuestro sitio web y está a su disposición durante todo el año.
- A lo largo del formulario, después de leer la información proporcionada, haga clic en las casillas que indican su confirmación y consentimiento. También debe escribir su firma al final de la página.
- Haga clic en "SUBMIT" (ENVIAR).